## **Daemon Tools v3.41**

(הפעלת משחקים בעלי סיומת BIN ללא צריבה)

## <u>הוראות התקנה והגדרת התוכנה</u>

- . לחץ פעמיים על קובץ ההתקנה) (1
  - . "Accept" (2
    - . ייקובאיי (3
    - . יייציאהיי <mark>(</mark>4
      - . *יי*ן⊃יי (5
  - . לחץ על ייNextיי 6) לחץ על יי
- . (פעולה זו תפעיל את המחשב מחדש) "Yes" (7
- . "Finish" לאחר שהמחשב עלה יש ללחוץ על (8
  - . "Close" (9
- 10) לחיצה על לחצן ימני של העכבר על האייקון האדום.
  - . "Emulation" (11
  - . "All options on" (12
  - . לחיצה על לחצן ימני של העכבר על האייקון (13
    - . "Options" (14
    - . "Autostart" להוריד את הייויי מ- (15
  - . לחיצה על לחצן ימני של העכבר על האייקון (16
    - . "Virtual CD/DVD-ROM" (17
      - . "Set number all drives" (18
        - . "1 drives" (19
  - .20) לחיצה על לחצן ימני של העכבר על האייקון הירוק.
    - . "Emulation" (21
    - . "All options off" (22
- 23) לחיצה על לחצן ימני של העכבר על האייקון האדום.
  - . "Exit" (24

מדריך להפעלת משחקים ללא צריבה

NFO הורד את כול קבצי, BIN קבצי (1

ולרכז את כול הקבצים באותו תיקיה .

. הפעל את התוכנה

. לחץ על לחצן ימני של העכבר על האייקון (3

. "Virtual CD/DVD-ROM" (4

. "Device 0 : [?] No media" (5

. "Mount image" (6

7) לסמן את הקובץ ה-CUE וללחוץ על ייOpen לתחילת ההתקנה .

\* במידה ומופיעה בעיה יש לעבור לסעיף 8, במידה ולא יש לעבור לסעיף 9.

8) א) לצאת מהתוכנה ולגשת לתיקיית המשחק.

ב) ללחוץ על לחצן ימני של העכבר על קובץ ה-BIN ב) ללחוץ על יישנה שםיי.

ג) ללחוץ על לחצן ימני של העכבר על השם הקובץ המסומן ברקע כחול וללחוץ ייהעתקיי.

. CUE-ד) ללחוץ שני לחיצות על קובץ ה-

ה) לסמן עם העכבר את מה שכתוב בין הגרשיים השמאליים לבין ייBIN. מימין , וללחוץ על לחצן ימני של העכבר וללחוץ ייהדבקיי .

.יי ללחוץ על יי $\mathbf{X}$ יי ליציאה וללחוץ על ייכן יי.

. 2 לחזור לסעיף (ז

9) בסיום התקנת הקובץ יש ללחוץ על לחצן ימני של העכבר על האייקון.

. "Virtual CD/DVD-ROM" (10

. "Unmount all drives" (11

\* יש לחזור על סעיפים 3 עד סעיף 11 על קובצי התקנה לפי הסדר.

## המדריך נכתב ע״י frumi